1. Start by opening your **Student Homepage** from **ctcLink**.

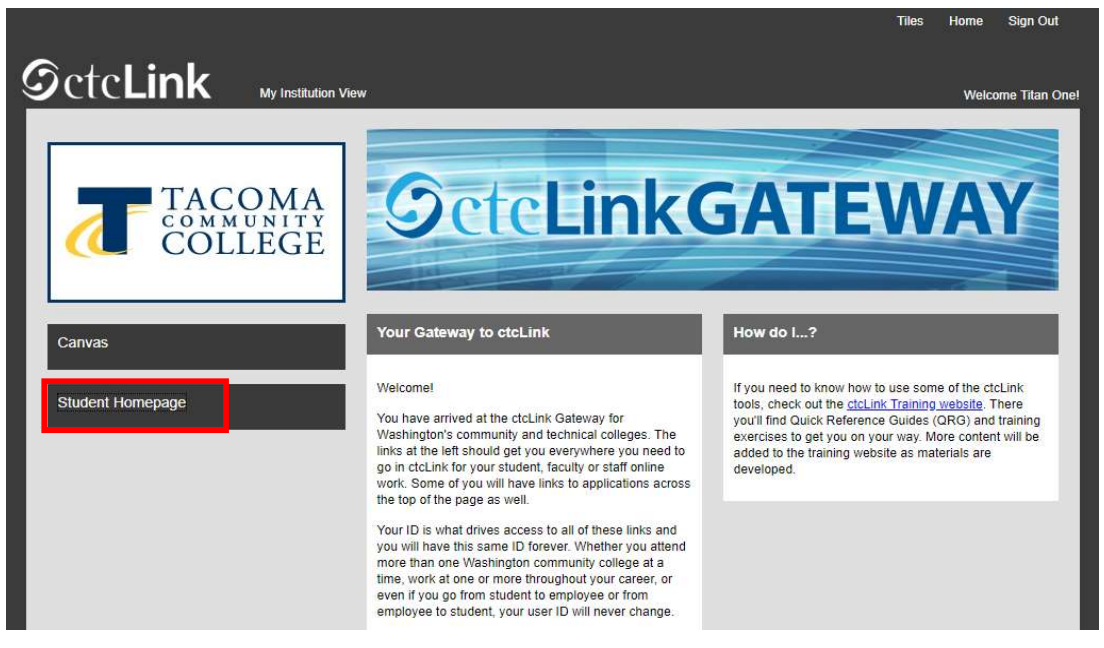

2. Then select the Manage Classes tile.

| Message Center           | Tasks             | Academic Progress    |
|--------------------------|-------------------|----------------------|
|                          | 1                 |                      |
|                          | 3 Holds           |                      |
| Manage Classes           | Financial Account | Academic Records     |
|                          | <b>a</b>          | <u></u>              |
| Financial Aid            | Profile           | Additional Resources |
|                          | -                 | Ť                    |
|                          | 201272470         |                      |
| Immunization Attestation | Admissions        |                      |
| 0.0                      |                   |                      |
|                          |                   | J                    |

3. Select **Class Search and Enroll**, then make sure you have the current quarter selected for TCC. You may need to scroll down just a bit.

| Tiew My Classes           | SPRING 2022<br>Spokane Falls Community College |
|---------------------------|------------------------------------------------|
| View My Exam Schedule     | SPRING 2022                                    |
| Enrollment Dates          | Bates Technical College                        |
| Q Class Search and Enroll | SPRING 2022<br>Cascadia College                |
| Enroll by My Requirements | SPRING 2022                                    |
| Y Shopping Cart           | Tacoma Community College                       |
| <b>B</b> Drop Classes     | SPRING 2022<br>Yakima Valley College           |

4. Input the specific class number if you have it, or you can search the course name as well if you don't have the class number, this will just pull up more options.

| 10000 | Search For Classes 🕕                      |
|-------|-------------------------------------------|
| ľ     | 30200                                     |
| 1000  | Additional ways to search                 |
|       | ▶ Favorites                               |
|       | ✓ Recently Viewed                         |
|       | PE 100                                    |
|       | Total Fitness                             |
|       | 1 option available for Class Number 30200 |

5. Locate the class you wish to enroll in, and click on the space next to the class. If you click on the course blue writing directly it will show you a course description. Repeat this process on the next screen after this.

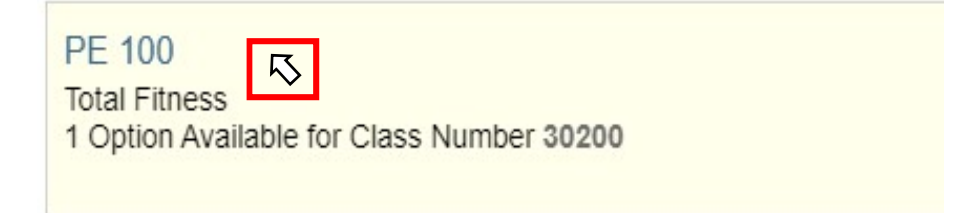

|        | (22)      |                          |                                    |
|--------|-----------|--------------------------|------------------------------------|
| Option | Status    | Session                  | Class                              |
| 1      | Open<br>応 | Regular Academic Session | LEC - Section 01 - Class Nbr 30200 |

6. You will then want to confirm once more that the class information is correct, then click next in the upper right-hand corner.

| SPRING 2022<br>Undergraduate<br>Tacoma Community College                  |                                                                                  |                          |                         |                                            | Next >             |
|---------------------------------------------------------------------------|----------------------------------------------------------------------------------|--------------------------|-------------------------|--------------------------------------------|--------------------|
| Review Class Selection<br>Visited Review Class Preferences<br>Not Started | Step 1 of 3: Review Class Selection<br>You have selected<br>PE 100 Total Fitness |                          |                         |                                            |                    |
| 3 Review and Submit<br>Not Started                                        | Option Status Open                                                               | Session                  | Meeting Dates           | Days and Times                             | Seats              |
|                                                                           | LEC - Section 01 - Class Nbr 30200                                               | Regular Academic Session | 03/28/2022 - 06/10/2022 | Monday Wednesday Friday 10:30AM to 11:20AM | Open Seats 7 of 30 |

7. You will then be taken to a screen where you are asked to accept enrolling in the class. Check enroll if you wish to enroll in the class now, check add to shopping cart if you wish to enroll in all your classes at the same time. Then click **Accept**.

| SPRING 2022<br>Undergraduate<br>Tacoma Community College |                                                                   |        |
|----------------------------------------------------------|-------------------------------------------------------------------|--------|
| 1 Review Class Selection<br>Complete                     | Step 2 of 3: Review Class Preferences                             | Accept |
| 2 Review Class Preferences<br>In Progress                | PE 100 Total Fitness<br>LEC - Section 01 - Class Nbr 30200 - Open |        |
| 3 Review and Submit<br>Not Started                       | Do you wish to enroll or add the class to your Shopping Cart?     |        |